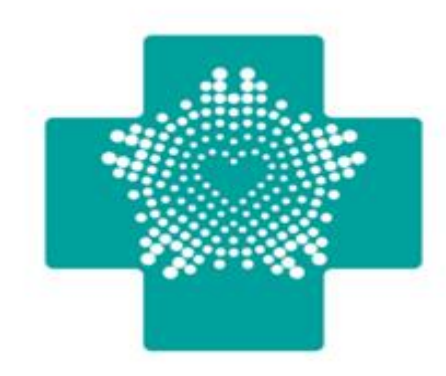

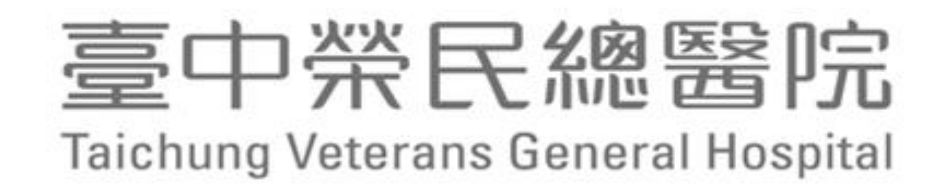

# 供應商管理系統VPN使用說明 資訊室 2025.02.27

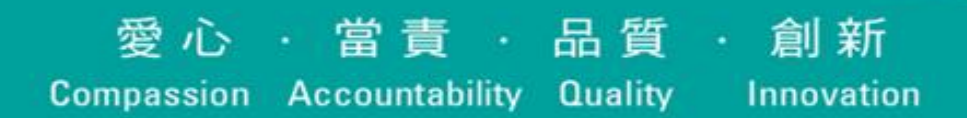

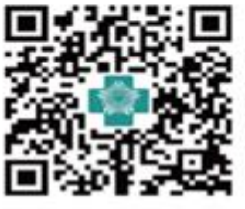

中榮官網

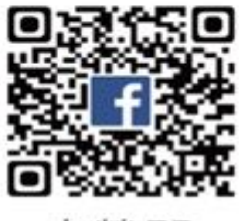

中榮FB

### 請填VPN申請單

- 請填VPN申請單(紅框處)送資訊室
- 開通後會MAIL通知

|   |                                               |                              |                              |                      | Taichung 10    | R R R R R R R R R R R R R R R R R R R |
|---|-----------------------------------------------|------------------------------|------------------------------|----------------------|----------------|---------------------------------------|
| + | ي م                                           | 臺中<br>Taichung Ve            | 榮氏總<br>eterans General       | 醫 院<br>Hospital      | e a            |                                       |
|   | ▶ 院                                           | 外 ( V P N                    | )連線使用                        | 申請單                  | .1             |                                       |
|   | NO:<br>頻別: <b>■</b> 新增 □修:<br>單位:公司           | 上<br>上 □ 刪除 使用期<br><u>名稱</u> | 申锜日期:<br>8間:自 年 月 日<br>卡 號:  | _年月日.<br>至年月日4<br>   | .1             |                                       |
|   | 姓名:姓                                          | <u>a</u>                     | 聯络電話:聯約                      | <u>客電話</u> ↓         | _              |                                       |
|   | 申請帳號:<br>密 碼:□□□□                             | ](                           | 四碼以上) Email:<br>設定8位,須含英文:   | 大小窝與數字)↩             | 4 <sup>1</sup> |                                       |
|   | 違線主機(IP addre                                 | ss): <u>https://srm.vg</u>   | <u>ghtc.gov.tw 供應商管</u>      | 理系统                  | ب <u>ہ</u>     |                                       |
|   | 使用網路服務(Ser                                    | vice Port) : <u>80,443</u>   | 3                            |                      | •              |                                       |
|   | 用遊說明: <u></u><br>申請人簽章:                       | 《應商官建系統                      | 主营荟章:                        |                      | +              |                                       |
|   | 注意事項: ↓<br>申請人對於業務<br>保守機密,不得<br><b>毎切合适會</b> | 上所知、持有之<br>對外渲洩,如有           | . 機密資料、程式反<br>: 違誤願負法律上貨<br> | 其檔案、煤體等,<br>任,離職後亦同。 | 绝對             |                                       |
|   | <b>貝叽盖婆两</b><br>執 行 人:                        |                              | 牧卓日朔:                        | ⊔_ <u>⊓,</u> ≉       |                |                                       |
|   | 系統組組長:_                                       |                              |                              | له                   |                |                                       |
|   | 主 任:_                                         |                              |                              | لې                   |                |                                       |
|   | 完成日期:                                         | 年月                           | 日 通知申請人:                     | □是 <u>□</u> 査↩       |                |                                       |
|   | 逾期駐消記錄↓                                       |                              |                              |                      | .1             |                                       |
|   | 執行人:_                                         |                              | 日 朔:                         | ت <u>م</u>           |                |                                       |
| _ | ISMS-P-012-02.,                               |                              | а                            | 內部使                  | 用 A., ,        |                                       |

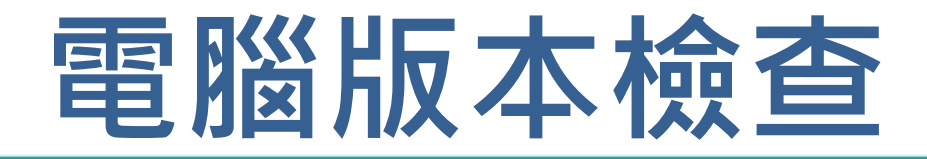

• 點選桌面本機按滑鼠右鍵 選擇內容。

|           | 開啟(O)                 |
|-----------|-----------------------|
|           | 釘選到 [快速存取]            |
| Q-L       | 管理(G)                 |
| 12 th Car | 釘選到開始畫面(P)            |
|           | 連線網路磁碟機(N)            |
|           | 中斷網路磁碟機(C)            |
| Micro     | 建立捷徑(S)               |
| Edç       | 刪除(D)                 |
| 3         | 重新命名(M)               |
|           | 內容(R)                 |
|           | 5                     |
| 本薇        | Google VEd Graph Ever |

### • 電腦版本顯示於系統類型

### 關於

系統正在監控並保護您的電腦。

參閱 Windows 安全性中的詳細資訊

### 裝置規格

| HP ProBook 440                                                                                                    | G6                                |
|----------------------------------------------------------------------------------------------------|-----------------------------------|
| 裝置名稱                                                                                                    | DESKTOP-NGUOVH                    |
| <u></u> <u></u><br><u></u><br><u></u><br><u></u><br><u></u><br><u></u><br><u></u><br><u></u><br><u></u><br><u></u> | Intel(R) Core(TM) i7-<br>1.99 GHz |
| 已安裝記憶體(RAM)                                                                                                    | 8.00 GB (7.87 GB 可)               |
| 裝置識別碼                                                                                                    | 726089FE-EE6E-45F/                |
| 產品識別碼                                                                                                    | 00330-51341-77018-                |
| 系統類型                                                                                                    | 64 位元作業系統,x                       |
| 手寫筆與觸控                                                                                                    | 此顯示器不提供手寫                         |
|                                                                                                    |                                   |

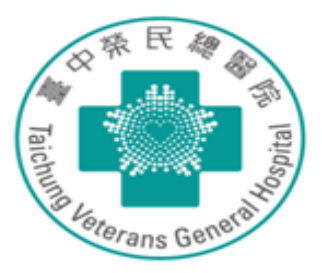

łΡ

-8565U CPU @ 1.80GHz

用)

A-B32B-601DAC75FBCA

-AAOEM

x64 型處理器

富筆或觸控式輸入功能

# 新版VPN client安裝及連線使用說明

- •請至 https://reurl.cc/5DjVXG下載自己電腦版本的 VPN client安装,
- · 電腦版本如為32位元,請下載PulseSecure.x86.msi
- · 電腦版本如為64位元,請下載PulseSecure.x64.msi
- 與我共用 > PulseSecure > 微軟 -.....

| 名稱 |                       | 擁有者     | F |
|----|-----------------------|---------|---|
|    | PulseSecure.x64.msi 🚢 | 臺中榮民總醫院 | F |
|    | PulseSecure.x86.msi   | 臺中榮民總醫院 | ┢ |

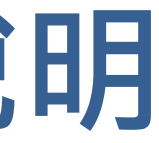

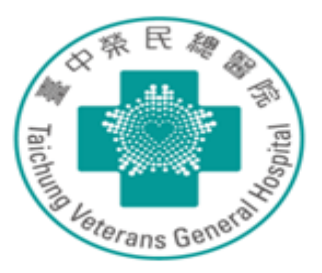

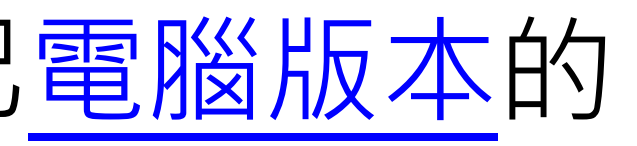

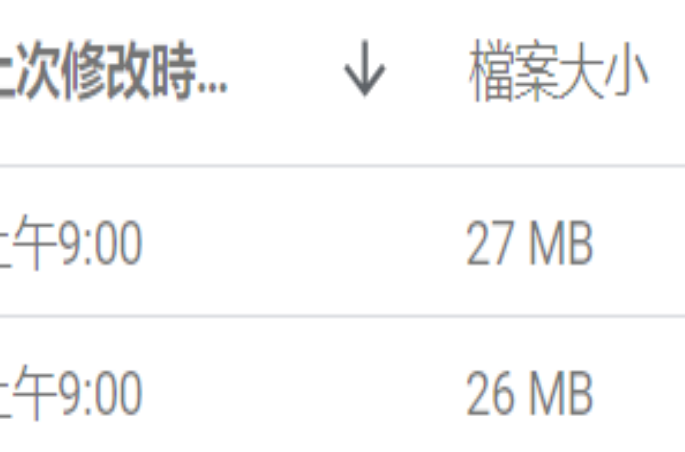

### 新版VPN client安裝及連線使用說明

- ·如為Apple作業系統,請下載PulseSecure.dmg
- 與我共用 > PulseSecure > apple 🔐

| 名稱 |                 | 擁有者     | F |
|----|-----------------|---------|---|
| ×  | PulseSecure.dmg | 臺中榮民總醫院 | F |

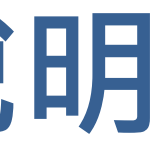

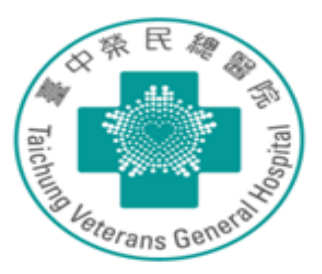

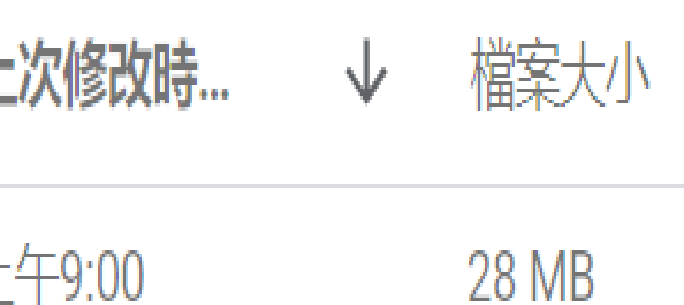

### Pulse Secure 安裝後桌面左下角開啟程式

| Q i<br>← 全部 應用程式 文件 網頁                | 設定 資料夾 相片 <b>E</b> … <b>(</b> | 點選<br>窗,留                |
|---------------------------------------|-------------------------------|--------------------------|
| 最佳比對                                  |                               |                          |
| Ivanti Secure Access Client<br>應用程式 入 |                               | ivanti<br>Secure Acc     |
| 應用程式                                  | Ivanti Secure Access Client   | 檔案 <mark>(</mark> F) 詳   |
| 🔍 iSCSI 啟動器                           | 應用程式<br>>                     | 連線                       |
| 【 Intel® 顯示晶片控制中心                     | > 🕐 開啟                        | ▶ vghtc<br>已中斷連線         |
| Windows PowerShell ISE                | > 以系統管理員身分執行                  |                          |
| 搜尋網路                                  | 局飲檔案位置                        |                          |
|                                       | 分 釘選到[開始]                     |                          |
| Q i- 查看更多搜尋結果                         | > 🔗 釘攤到工作列                    |                          |
| Q, ig                                 | > 回 解除安裝                      |                          |
| instagram                             | >                             |                          |
| iCloud                                |                               |                          |
| Q ig登入                                | ×                             |                          |
| 設定 (4+)                               |                               | © 2010-2020 by<br>保留所有權利 |

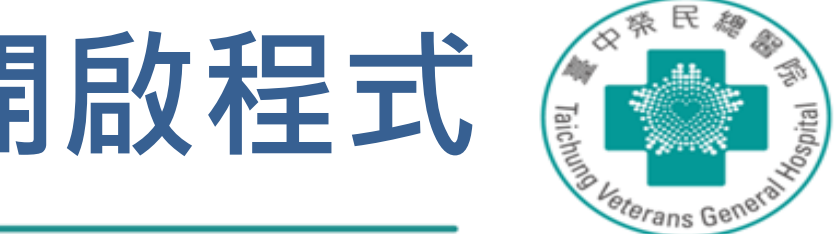

### 訙行後會跳出此視 貼選"**+**"

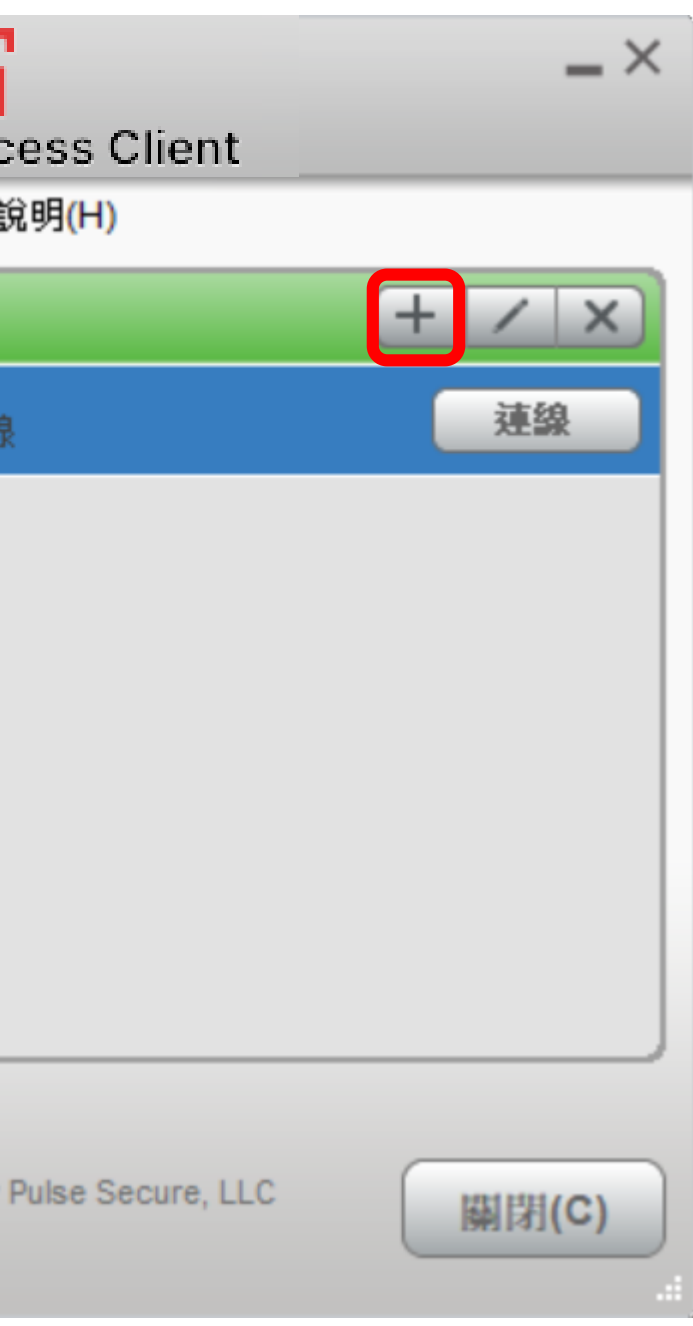

### • 點選新增後,出現以下視窗,名稱可自取,例如" 中榮VPN",伺服器URL(S)請填入 https://59.125.14.80/subcontractor/ ,填畢後按 新增。

| 新增連線                                       | $\times$ |  |  |
|--------------------------------------------|----------|--|--|
| 類型(I):                                     |          |  |  |
| Policy Secure (UAC) 或 Connect Secure (VPN) | $\sim$   |  |  |
| 名稱(∭):                                     |          |  |  |
|                                            |          |  |  |
| 伺服器 URL <u>(</u> S):                       |          |  |  |
|                                            |          |  |  |
|                                            |          |  |  |
| → → → → → → → → → → → → → → → → → → →      |          |  |  |

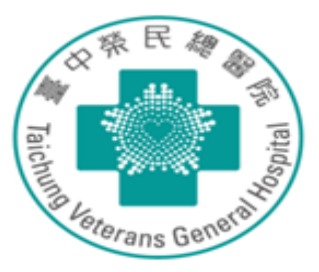

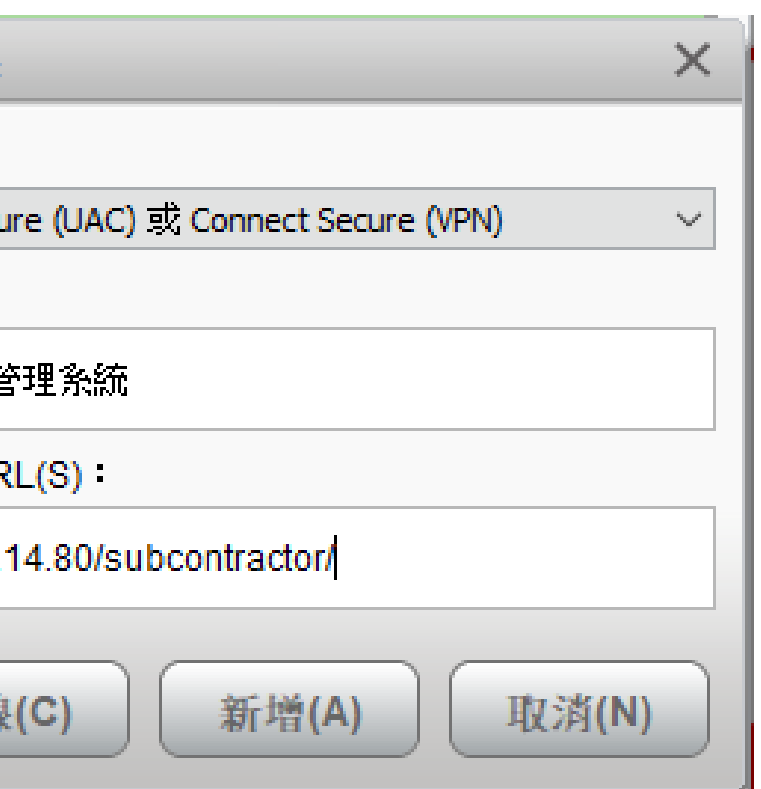

### 點選連線或於桌面右下角點選 小圖示,按滑鼠右 鍵點選連線

| ivanti<br>Secure Access Client             | _ ×       |
|--------------------------------------------|-----------|
| 檔案(F) 說明(H)                                |           |
| 連線                                         | + / x     |
| ▼ 59.125.14.80/subcontractor/<br>已中斷連線     | 連線        |
| 伺服器 URL: 59.125.14.80/subcor               | ntractor/ |
|                                            |           |
| ▶ vghtc<br>已中斷連線                           | 連線        |
| ▶ vghtc1<br>已中斷連線                          | 連線        |
| ▶ 供應商管理系統<br>已中斷連線                         | 連線        |
|                                            |           |
| © 2010-2022 by Pulse Secure, LLC<br>保留所有權利 | [顯閉(C)    |

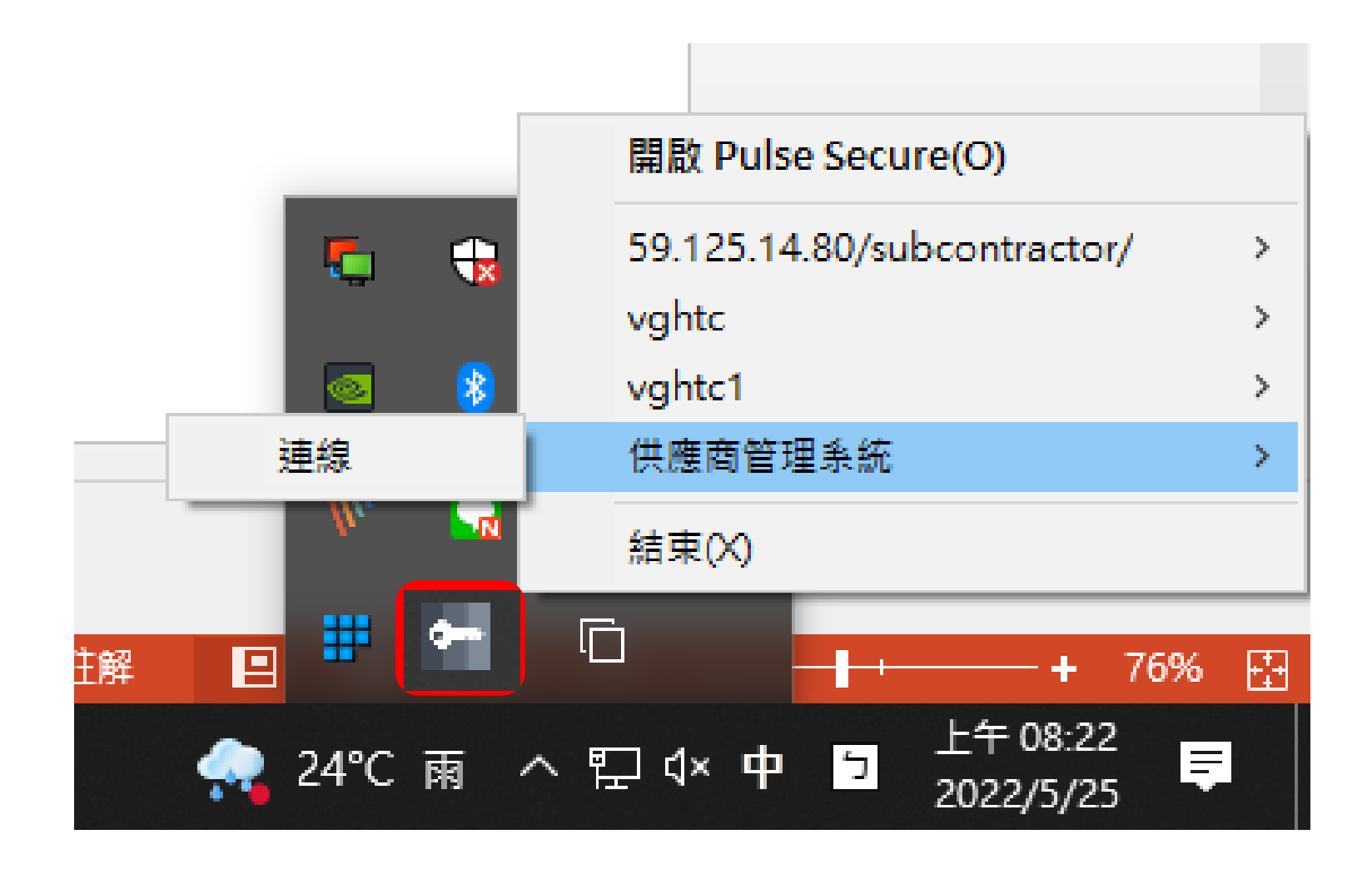

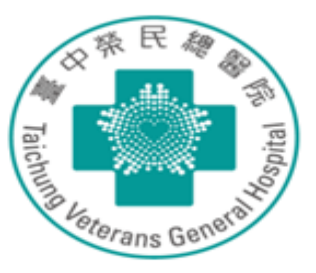

### • 點選儲存設定後按連線

| ivanti<br>Secure Access ( | lient                                |
|---------------------------|--------------------------------------|
| 連線至:中榮V                   | PN                                   |
|                           | 您正要驗證不受信任的伺服器。站台的安全性<br>認證出現問題:      |
| ull.                      | 認證鏈不完整。                              |
|                           | <mark>認證名稱與您正在嘗試連線的伺服器不</mark><br>符。 |
|                           | Pulse 應該繼續連線嗎?                       |
| ■ 儲存                      | 設定(S)                                |
|                           | 檢視(V) 建線(C) 取消(A)                    |

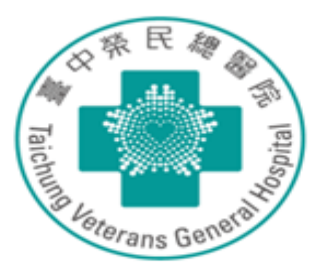

| • | 輸入使用者帳號密碼(vpn |  |
|---|---------------|--|
|   | 申請單帳密)後,點選儲存  |  |

| ivanti<br>Secure Access Client | <b>(6)</b>   |
|--------------------------------|--------------|
| 連線至:VPN                        |              |
| 2 提供下列驗證資料以完成連線。               | 6            |
| 使用者名稱(U):                      |              |
| 密碼(P):                         | $\mathbf{x}$ |
| ia81f at AE(S)<br>建線(C) 取消(A)  |              |

• 成功連線後於桌面右下角 出現以下圖示

<u>e</u>-

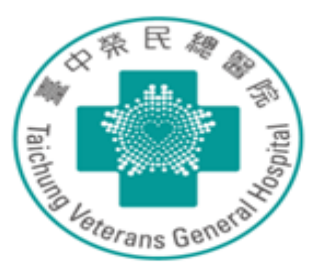

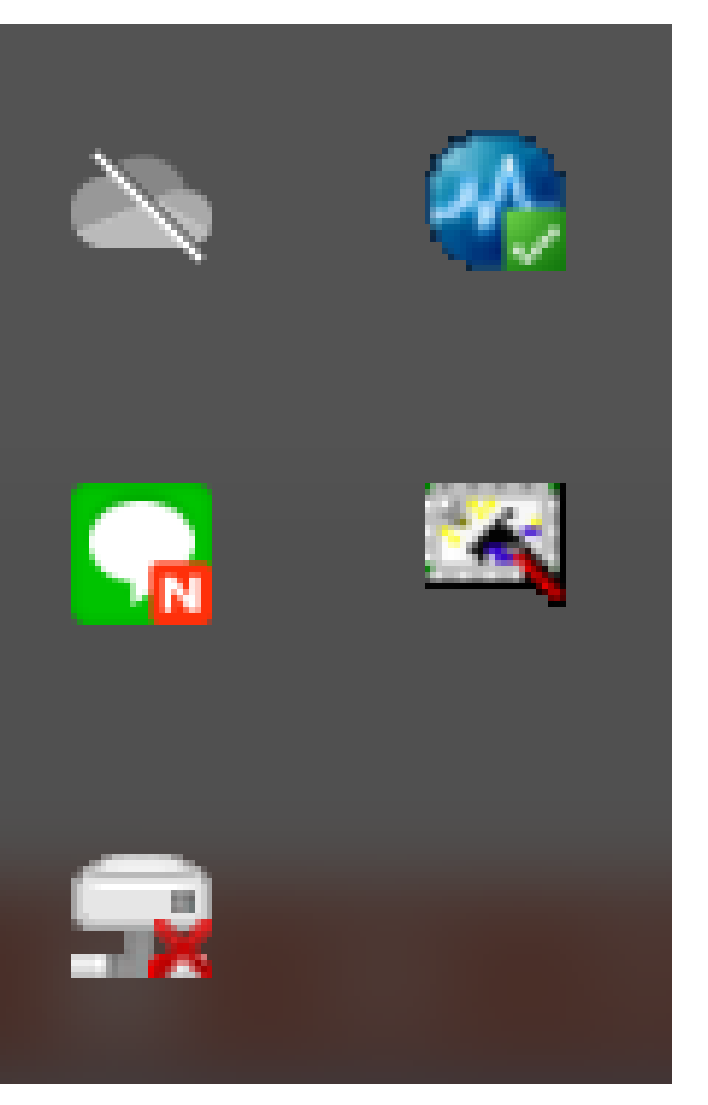

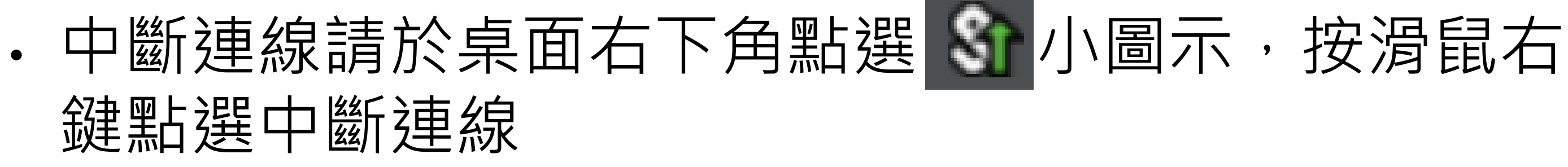

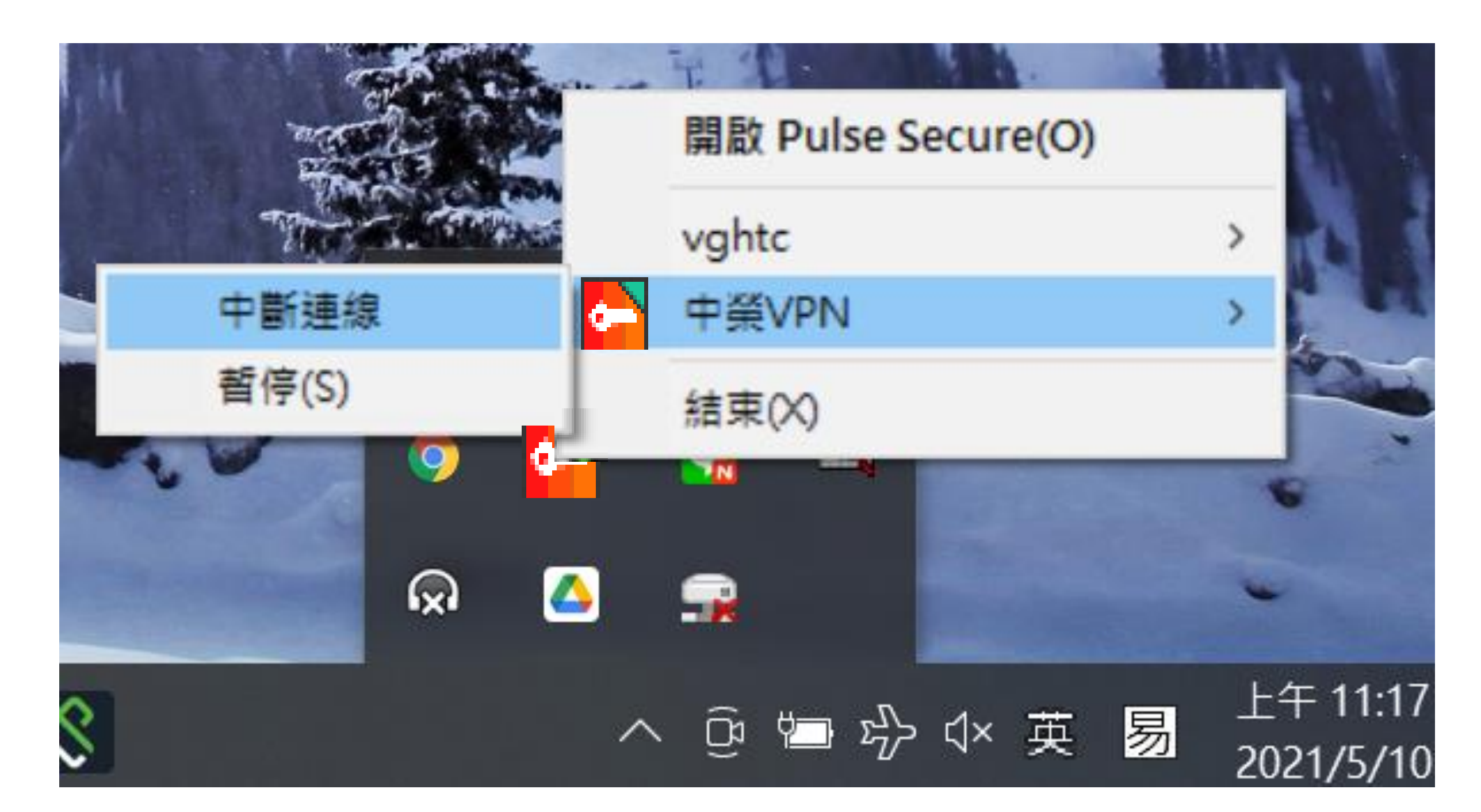

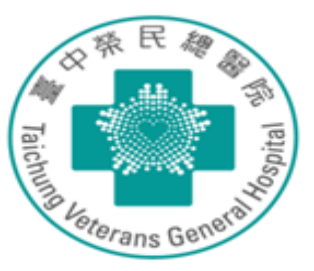

·開啟瀏覽器輸入 <u>https://172.22.253.111</u> · 使用vpn申請單的帳密登入

| O ANCHOR ← → C |         | ×<br>不安全   1 | +<br>72.22.253 | .111  |       | ٦      |       |              |      |             |              |                                     |                    |                   |                   |                               |             |               | <b>0</b>    |
|----------------|---------|--------------|----------------|-------|-------|--------|-------|--------------|------|-------------|--------------|-------------------------------------|--------------------|-------------------|-------------------|-------------------------------|-------------|---------------|-------------|
| 前用程式           | NetActe | user Admin   | <b>U</b> 81    | 01260 | (R 10 | 四十天 建制 | 增乐统 🔏 | Netdot @ net | tdot | Login - A10 | Netw         | EW/C_249.204                        | Ext 🖪              | 另一台extreme        | pure JS WiFi QR C | <ul> <li>臺中與民經醫院員.</li> </ul> | 🛄 Main page | C Android 遊会3 | 2流》  🧧 ;    |
|                |         |              |                |       |       |        |       |              |      |             |              | Į                                   | <b>?</b> .         |                   |                   |                               |             |               |             |
|                |         |              |                |       |       |        |       |              |      |             | 4            |                                     | H                  | OR                |                   |                               |             |               |             |
|                |         |              |                |       |       |        |       |              |      |             | Б            | 臺中榮                                 | 民總                 | 醫院                | 1                 |                               |             |               |             |
|                |         |              |                |       |       |        |       |              |      |             | 密碼           |                                     |                    |                   |                   |                               |             |               |             |
|                |         |              |                |       |       |        |       |              |      |             | 忘            | 記密碼                                 | 臨<br><sup>登入</sup> | 時ID申請             | -                 |                               |             |               |             |
|                |         |              |                |       |       |        |       |              |      | Ark of I    | 华<br>Network | 寺權帳號管<br>ç, Cybe <mark>r</mark> Han | 理與稽<br>nper for    | 核平台<br>Operations | s Reliability     |                               |             |               |             |
|                |         |              |                |       |       |        |       |              |      |             |              |                                     |                    |                   |                   |                               |             |               |             |
|                |         |              |                |       |       |        |       |              |      |             |              |                                     |                    |                   |                   |                               |             |               |             |
|                |         |              |                |       |       |        |       |              |      |             |              |                                     |                    |                   |                   |                               |             |               |             |
|                |         |              |                |       |       |        |       |              |      |             |              |                                     |                    |                   |                   |                               |             |               |             |
|                |         |              |                |       |       |        |       |              |      |             |              |                                     |                    |                   |                   |                               |             |               |             |
| م 🖪            | e 🧃     | •            |                | 551   |       | -      | 02    | 1            | ٢    | o 😒         | ۵            |                                     |                    |                   |                   |                               |             |               | ^ 🖡 🔛 d0) & |

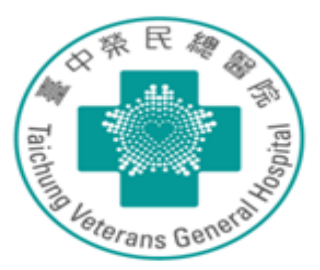

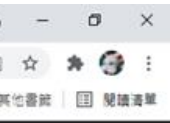

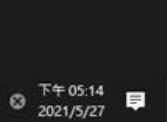

# 請使用手機安裝Google Athenticator

·請使用手機至play 商店或app store 下載Google Athenticator

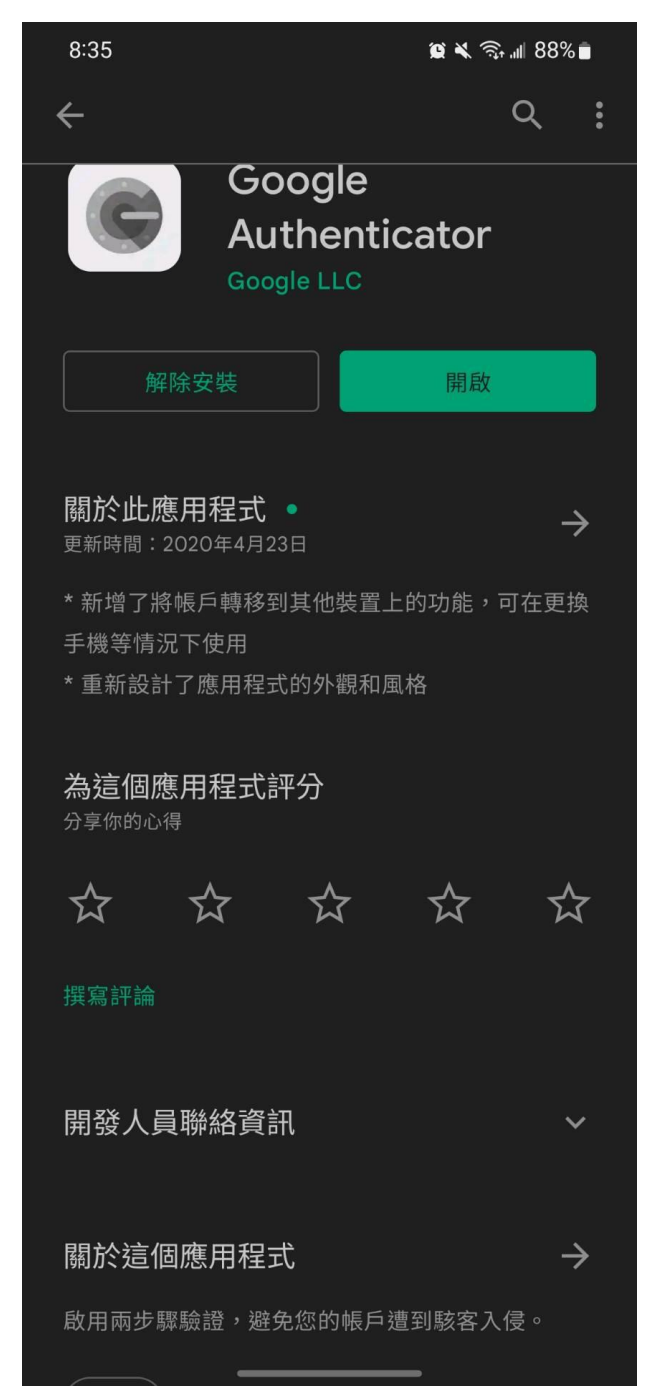

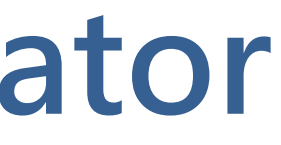

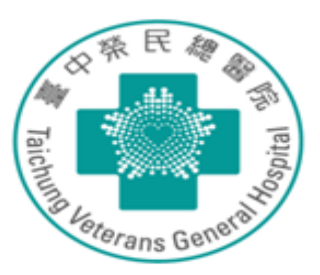

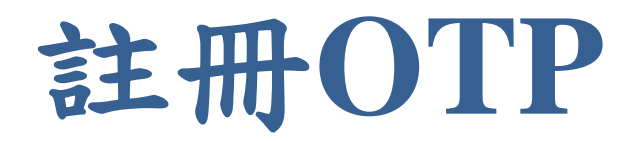

· 點選註冊OTP, 會發MAIL到使用者信箱

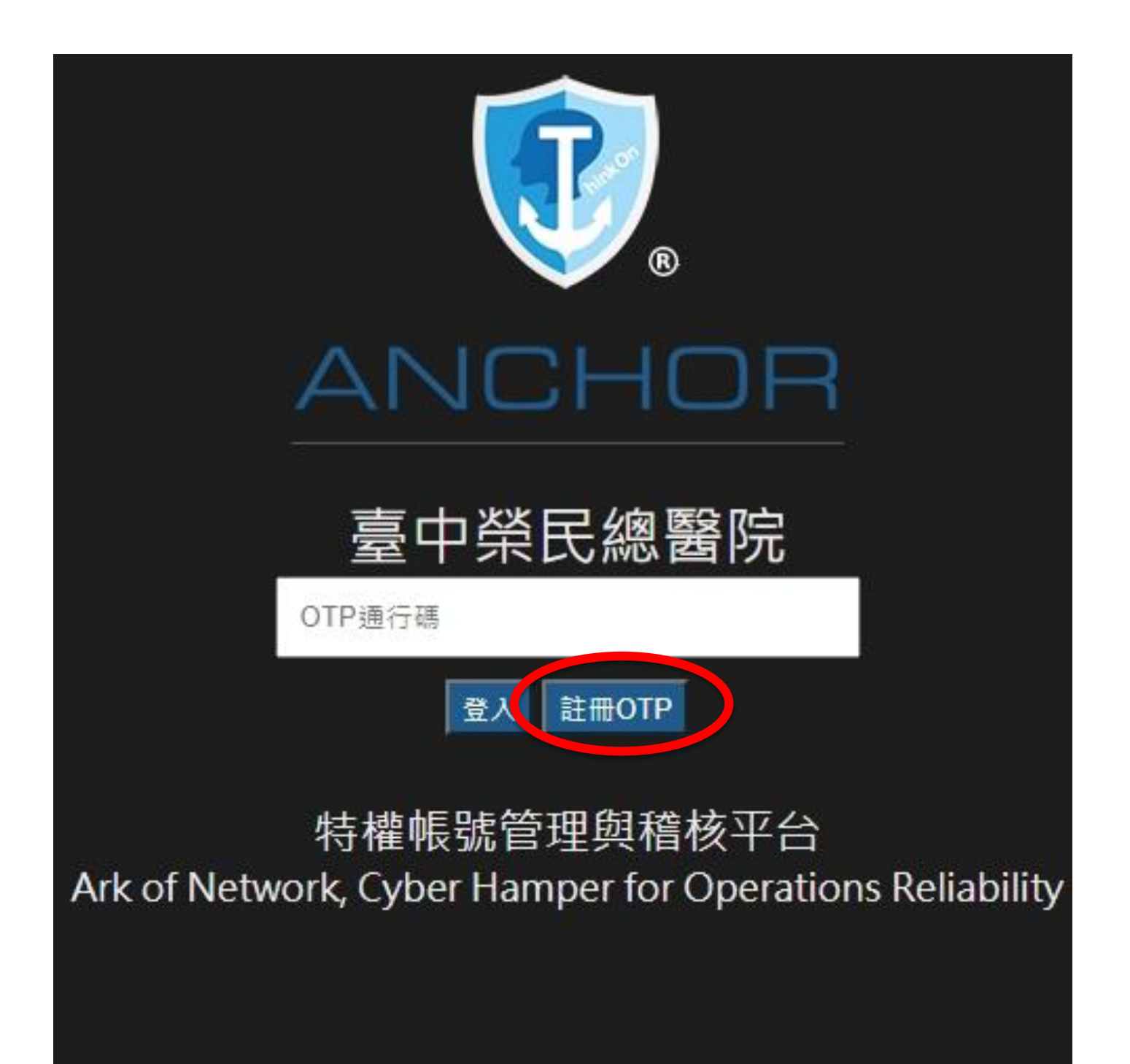

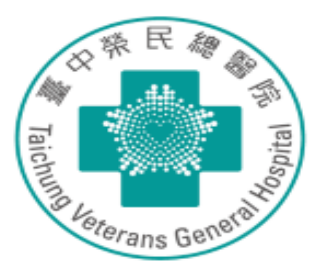

### 使用手機掃描QRCode輸入OTP通行碼

- ·請使用Google Athenticator, 掃MAIL裡的QR code
- · 會產生OTP通行碼, 輸入即可登入

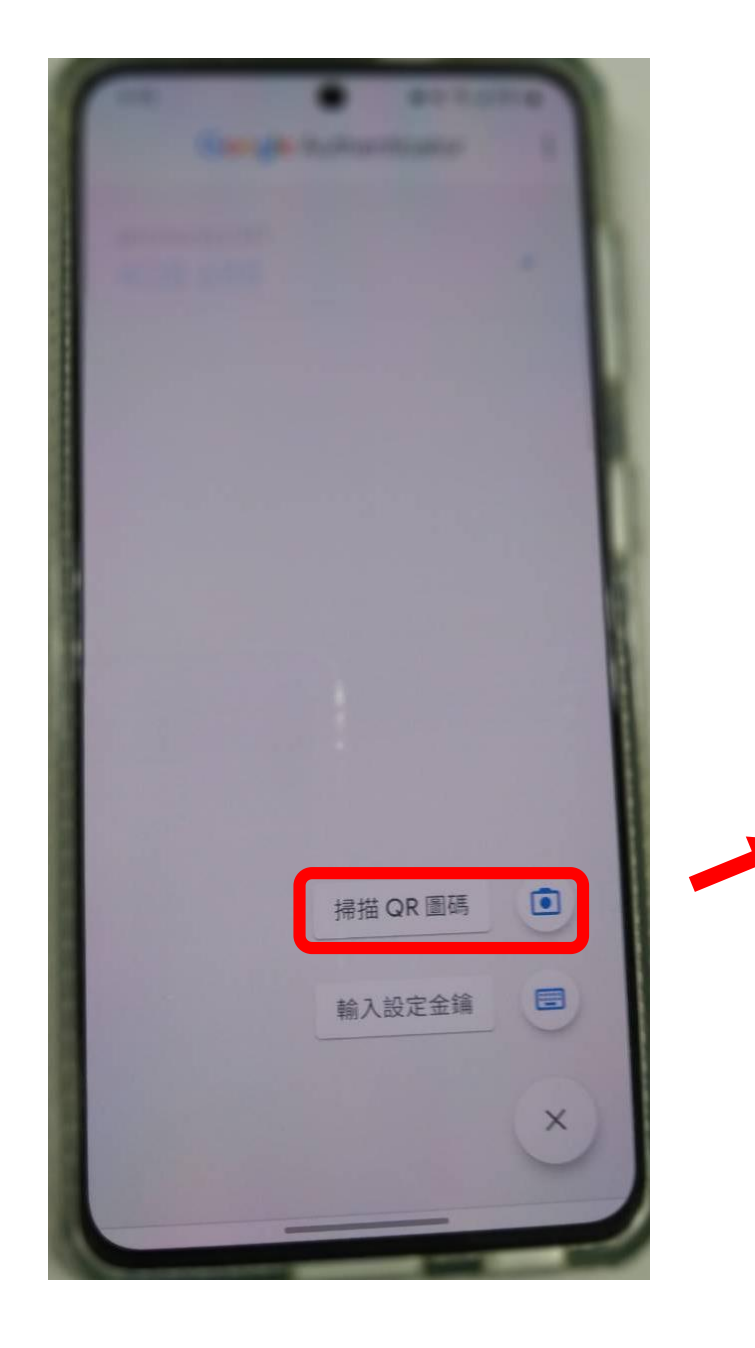

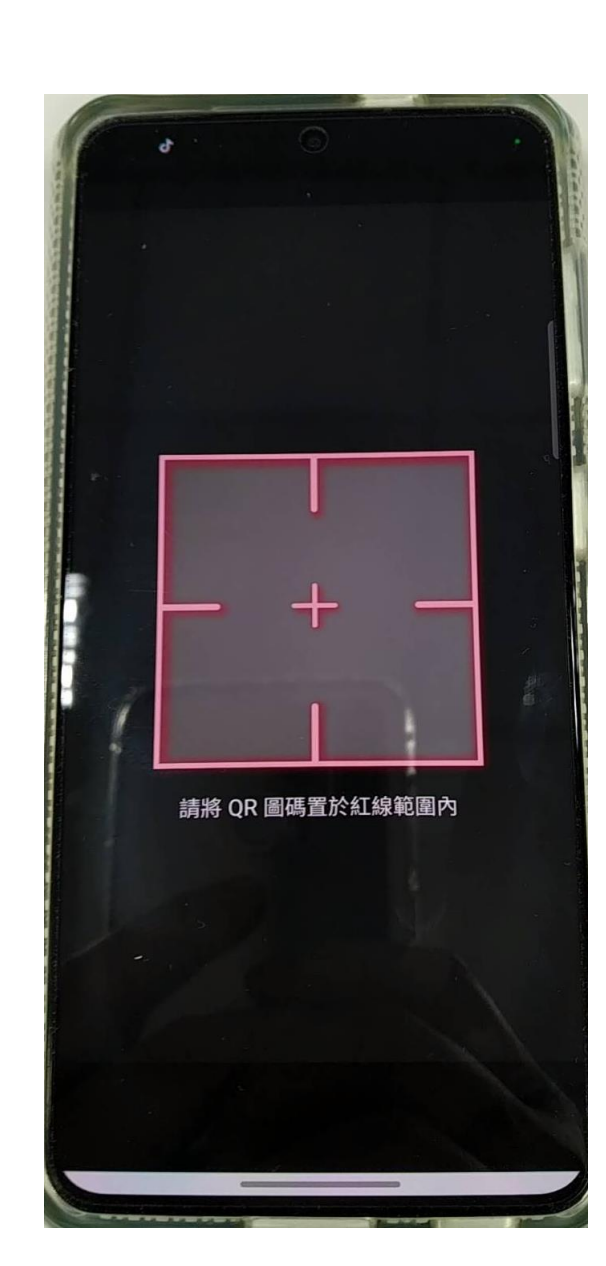

NCHOR\_ADMIN <anchor@vghtc.gov.tw S 寄給 lian ▼

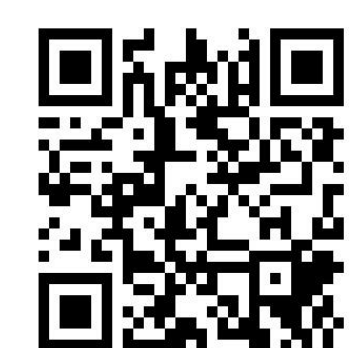

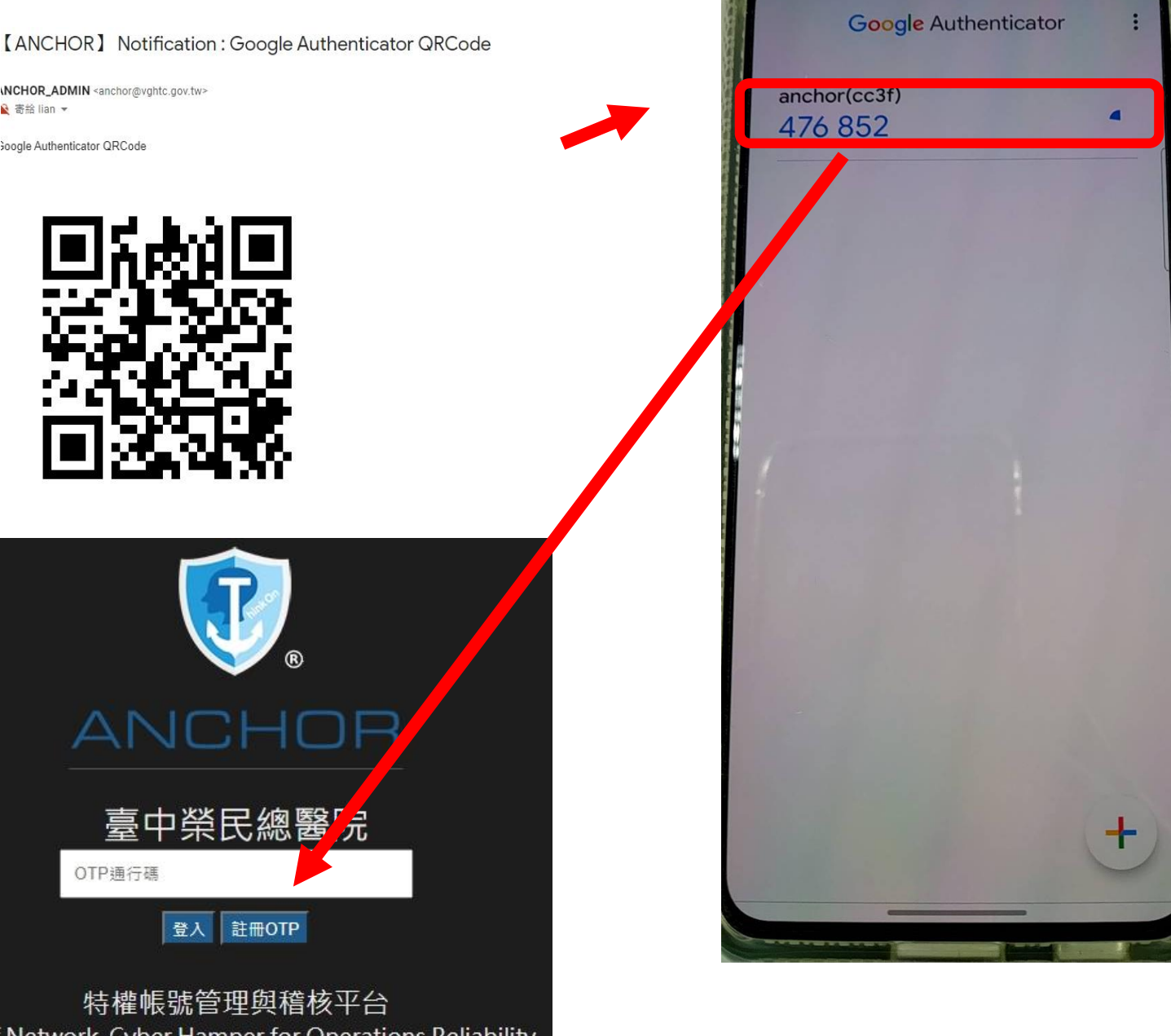

Ark of Network, Cyber Hamper for Operations Reliability

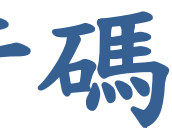

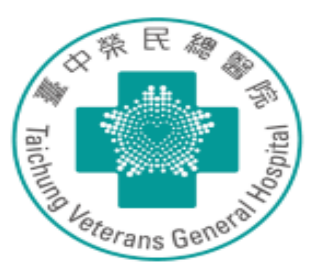

### 點選設備連線作業

|           | 榮民總醫院<br>letwork, Cyber Hamper for Ope | rations Reliability          |          |      |  |
|-----------|----------------------------------------|------------------------------|----------|------|--|
| A 🕂 Home  | Y 平台輔助作業                               |                              |          |      |  |
|           | 現在位置:待辦事項                              |                              |          |      |  |
| ■ 待辦事項    | 查詢條件                                   |                              |          |      |  |
| 😭 設備連線作業  | 主旨:                                    |                              |          |      |  |
| 👤 臨時ID代申請 | 建立時間(起):                               |                              | 建立時間(迄): |      |  |
| 🔤 申請紀錄查詢  | 查詢                                     |                              |          |      |  |
| ☆ 工作報告撰寫  | 功能                                     | 待                            |          | 建立時間 |  |
| 妃 個人資料維護  | 尚無資料!                                  |                              |          |      |  |
|           | 顯示0-0筆,共0筆                             | 第 <mark>1</mark> 頁,共1頁 → N 💭 | ,        |      |  |
|           |                                        |                              |          |      |  |
|           |                                        |                              |          |      |  |
|           |                                        |                              |          |      |  |
|           |                                        |                              |          |      |  |
|           |                                        |                              |          |      |  |
|           |                                        |                              |          |      |  |
|           |                                        |                              |          |      |  |
|           |                                        |                              |          |      |  |

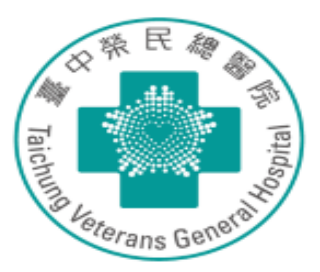

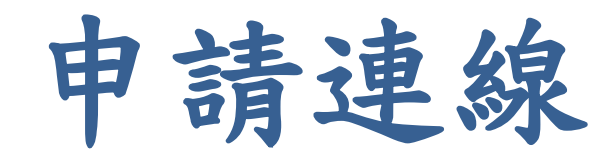

申請→srm→V→申請連線

| 家中學       | 發民總醫院                      |                                 |               |         |      |
|-----------|----------------------------|---------------------------------|---------------|---------|------|
| Ark of Ne | etwork, Cyber Hamper for O | perations Reliability           |               |         |      |
| A Home    | 平台輔助作業                     |                                 |               |         |      |
|           | 現在位置:設備連線作業                |                                 |               |         |      |
| ■ 待辦事項    | 查詢條件                       |                                 |               |         |      |
| 😧 設備連線作業  | 主機位置:                      |                                 |               | 連線埠:    |      |
| 👤 臨時ID代申請 | 蓮線機制:                      | 請選擇 🛛 🖌                         |               |         |      |
| 🔤 申請紀錄查詢  | 連線帳號:                      |                                 |               | 帳號描述:   |      |
| ◈ 工作報告撰寫  | 連線名稱:                      |                                 |               | 設備類型: - | - 請選 |
| 🖌 個人資料維護  | 連線協定:                      | 請選擇 🖌                           |               |         |      |
|           | 查詢                         |                                 |               |         |      |
|           | 連線 申請                      |                                 |               |         |      |
|           | 連線名                        | 稱主機                             | 位置            | 線埠      | 連線機  |
|           | srm 🛛                      | n https://srm.v                 | /ghtc.gov.tw/ | -       | 不代量  |
|           | 顯示1-1筆,共1筆 ₭               | <b>≪</b> 第 <mark>1</mark> 頁,共1頁 | : ₩ H C       |         |      |
|           | 申請連線                       |                                 |               |         |      |
|           |                            |                                 |               |         |      |

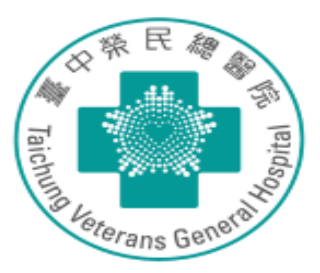

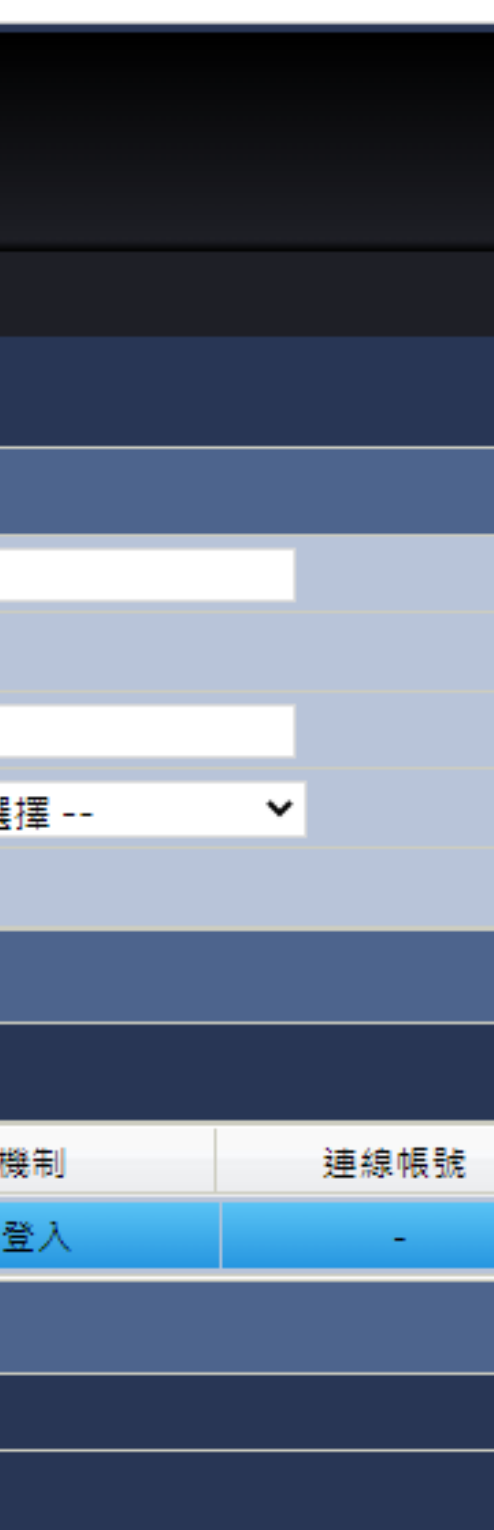

申請連線

- 請填寫申請原因
- 送出申請
- 資訊室核可後即可連線

| 夏中<br>Ark of N | 榮E<br>Jetwo | 民總醫院<br>rk, Cyber Hamp | per for Ope     | erations R | eliability |             |       |
|----------------|-------------|------------------------|-----------------|------------|------------|-------------|-------|
| A Home         | ء 💊         | 平台輔助作業                 |                 |            |            |             |       |
|                | 現在          | 车 <u>位置</u> :設備連約      | 泉作業             |            |            |             |       |
| ■ 待辦事項         | ž           | <br>連線申請               |                 |            |            |             |       |
| 😭 設備連線作業       | 刘           | 重線申請清單:                |                 |            |            |             |       |
| 👤 臨時ID代申請      |             | 功能                     | 連線和             | 名稱         |            | 主機位置        |       |
| 🔤 申請紀錄查詢       |             | 移除                     | srr             | n          | https://s  | rm.vghtc.go | v.tw/ |
| 🗇 工作報告撰寫       |             |                        |                 |            |            |             |       |
| 妃 個人資料維護       |             | 增加其他連線                 |                 |            |            |             |       |
|                |             | * 申請使用期間               | 哥(起): <u>20</u> | 22-05-25   | 00:00:00   |             | * 申請  |
|                |             | * 申請                   | 原因:             |            |            |             |       |
|                |             |                        | 備註:             |            |            |             |       |
|                |             |                        |                 |            |            |             |       |
|                |             |                        |                 |            |            |             |       |
|                | ž           | 送出申請 20消               | ]               |            |            |             |       |
|                |             |                        |                 |            |            |             |       |

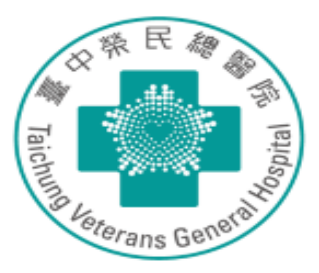

|    | 連線埠 | 網域名稱 | 連線帳號 |  |
|----|-----|------|------|--|
| // | -   | -    | 不代登入 |  |
|    |     |      |      |  |

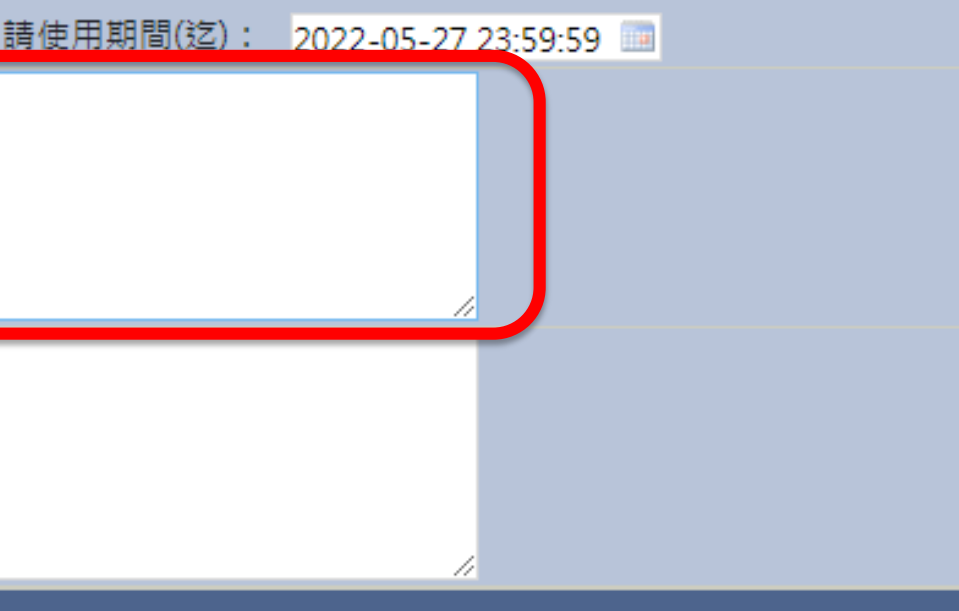

請安裝元件

• 請於 ANCHOR 登入後再瀏覽器輸入以下網址,可以下載元件

 $\leftarrow \rightarrow$ 

使用程式

0 172.22.253.111/Document.do

- https://172.22.253.111/Document.do ullet
- 下載安裝即可

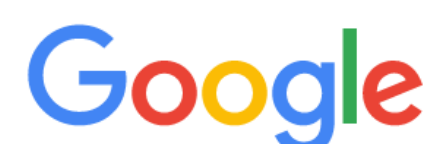

Q 搜尋 Google 或輸入網址

netflix

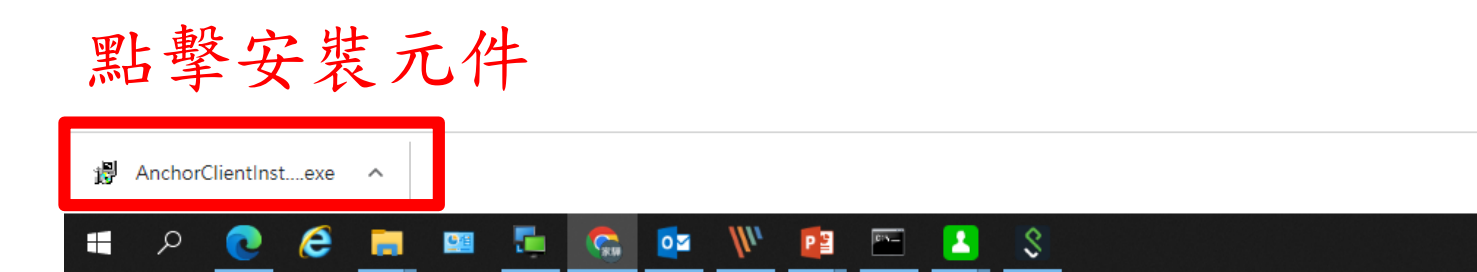

🛷 MATLAB中文论坛.... 🐼 关于VB调用MATLA... 🧏 IC测試人才培育計畫 🕪 ASUS Wireless Ro... 🚱 📵 布布的世界: VB結... 🍣

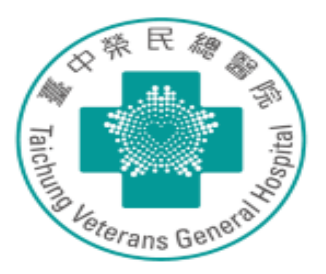

|            |               |                   |                 | Ŕ          |
|------------|---------------|-------------------|-----------------|------------|
| 萬潤2013創新創意 | L Experiments | API Keys - ThingS | <u>)</u> 安聯基金美金 | 💟 安聯收益成長多重 |
|            |               |                   |                 |            |

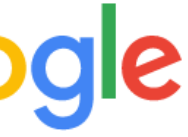

Ļ

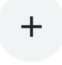

新増捷徑

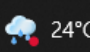

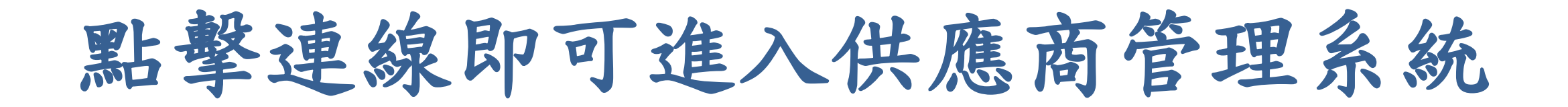

• 元件已安裝後點連線→ 開啟[PAMClinet] →即可進入供應商管理系統

| ← → C 🚺        | <b>\</b> 7 | 「安全  <del>https</del> ://172.22.2 | 53.111/index.do               |         |                             |           |            |          |                    |                                      |            |
|----------------|------------|-----------------------------------|-------------------------------|---------|-----------------------------|-----------|------------|----------|--------------------|--------------------------------------|------------|
| 👖 應用程式 🚯       | 新分         | 頁 🔺 MATLAB中文论坛 .                  | 📸 关于VB调用M                     | MATLA   | <mark> [2</mark> ] IC測試人才培育 | 計畫 🕪 ASUS | S Wireless | 要開啟「     | PAMC               | ient」嗎?                              |            |
| 豪中<br>Ark of N | 榮<br>Netv  | 民總醫院<br>vork, Cyber Hamper for    | Operations Reliat             | oility  |                             |           |            | https:// | /172.22.<br>律允許 17 | 253.111 想要開啟這個<br>72.22.253.111 使用相關 | ₫應用<br>]聯的 |
| A Home         | عر         | 平台輔助作業                            |                               |         |                             |           |            |          |                    |                                      | est r      |
|                | Į          | 見在位置:設備連線作業                       |                               |         |                             |           |            |          |                    | [F                                   | 1.EX '     |
| ■ 待辦事項         |            | 查詢條件                              |                               |         |                             |           |            |          |                    |                                      |            |
| 🛟 設備連線作業       |            | 主機位置:                             |                               |         |                             | 連線埠:      |            |          |                    |                                      |            |
| 👤 臨時ID代申請      |            | <b>連線機制</b> :                     | 請選擇                           | ~       |                             |           |            |          |                    |                                      |            |
| 🔤 申請紀錄查詢       |            | <b>蓮</b> 線帳號:                     |                               |         |                             | 帳號描述:     |            |          |                    |                                      |            |
| 🚸 工作報告撰寫       |            | 連線名稱:                             |                               |         |                             | 設備類型:     | 請選招        | ≣        | ~                  |                                      |            |
| 🍰 個人資料維護       |            | 連線協定:                             | 請選擇 🗙                         |         |                             |           |            |          |                    |                                      |            |
|                |            | 查詢                                |                               |         |                             |           |            |          |                    |                                      |            |
|                |            | 連線申請                              |                               |         |                             |           |            |          |                    |                                      |            |
|                |            | 功能                                | 連線名稱                          |         | 主機位置                        | 連線埠       |            | 連線機制     |                    | 連線帳號                                 |            |
|                |            | 連線                                | srm                           | https:/ | //srm.vghtc.gov.tw/         | -         |            | 不代登入     |                    | -                                    |            |
|                |            | 顯示1-1筆,共1筆                        | <b>K ≪</b> 第 <mark>1</mark> 頁 | ,共1頁    | ₩ H C                       |           |            |          |                    |                                      |            |
|                |            |                                   |                               |         |                             |           |            |          |                    |                                      |            |

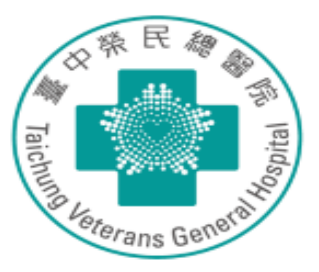

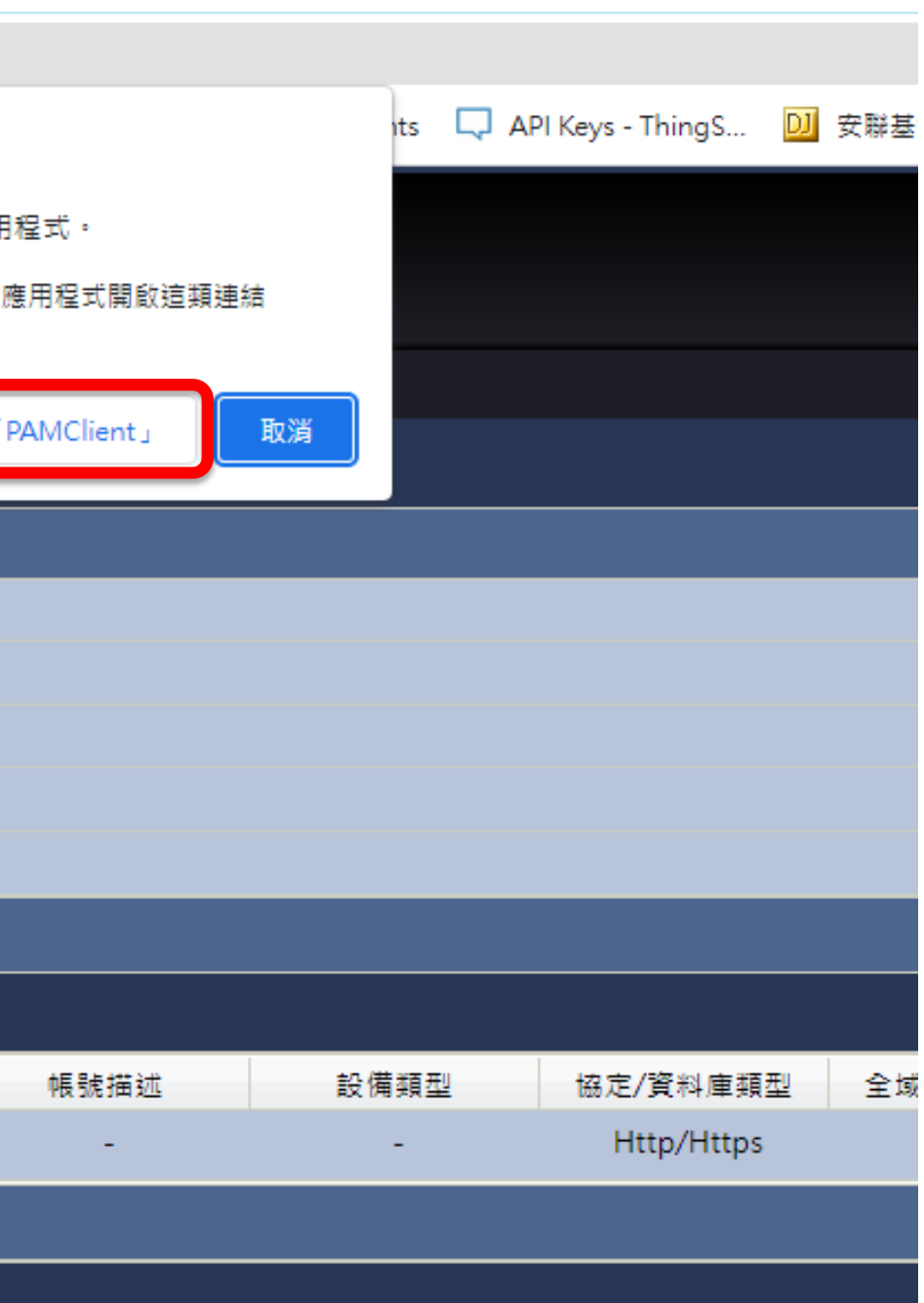

供應商管理系統

• 依帳密登入即可

### 중 臺中榮民總醫院:::供應商關係管理 × + $\leftarrow \rightarrow \mathbf{C}$ $\triangleq$ srm.vghtc.gov.tw

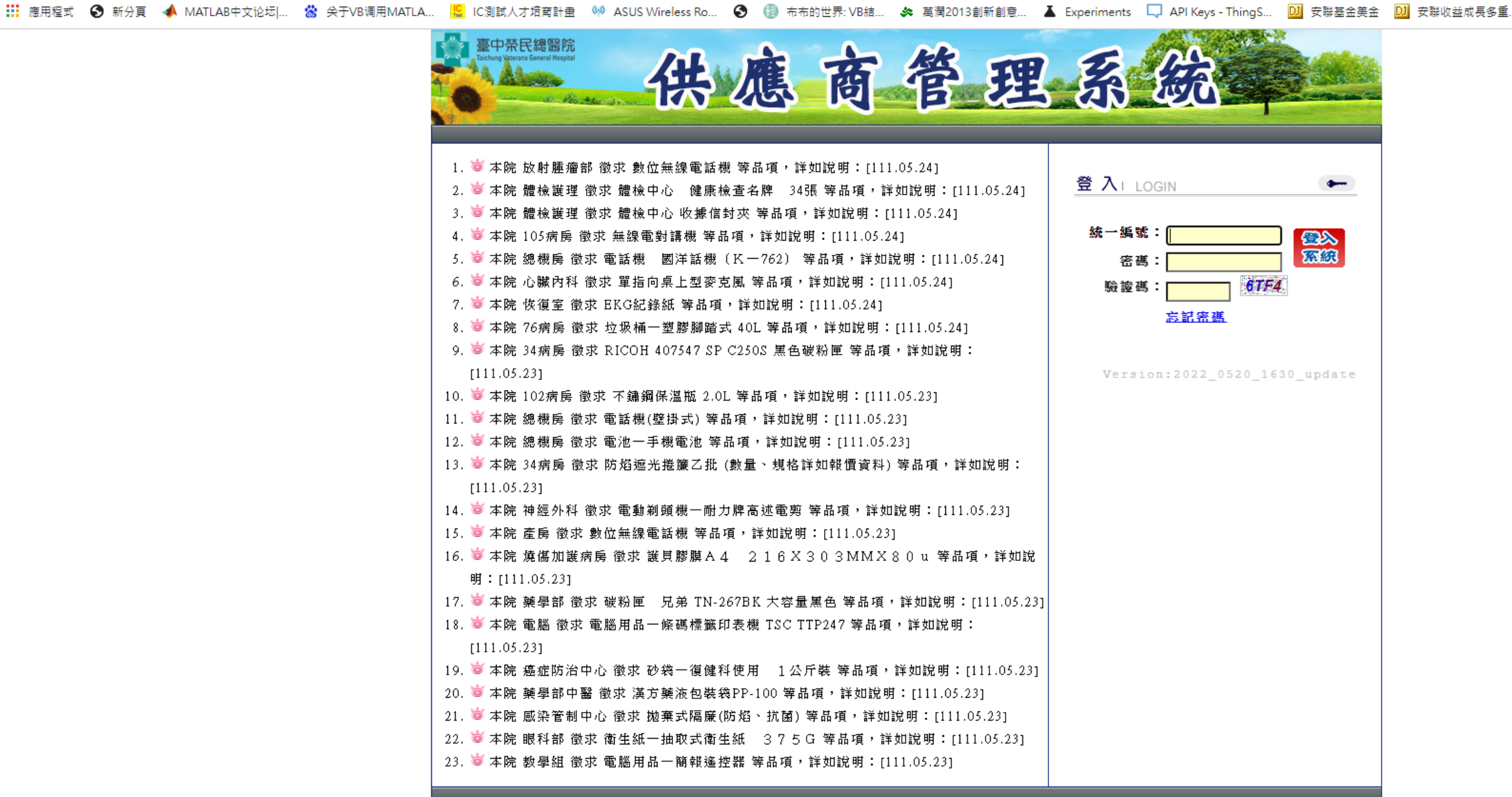

### 行政院國軍退除役官兵輔導委員會 臺中榮民總醫院

院址:40705 台中市西屯區台中港路三段160號 Address : No. 160, Sec. 3, Chung-Kang Rd., Taichung, Taiwan, R.O.C. 40705 電話:04-23592525 傳真:04-23595046 語音預約掛號電話:04-23592311 Tel: 886-4-23592525 press 9 Fax: 886-4-2359504

建議您使用 1024\*768 全彩及Internet Explorer 5.0 以上之瀏覽器 歡迎使用 臺中榮民總醫院 版權所有 2009

### I P 💽 🤶 📑 💷 🔚 💽 🚺 P 😫 🛛 🕬 Ŝ

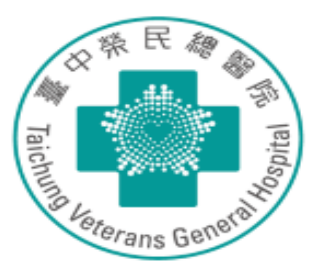

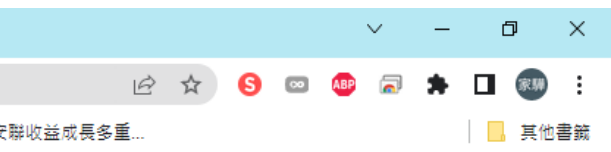

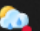

Ξ

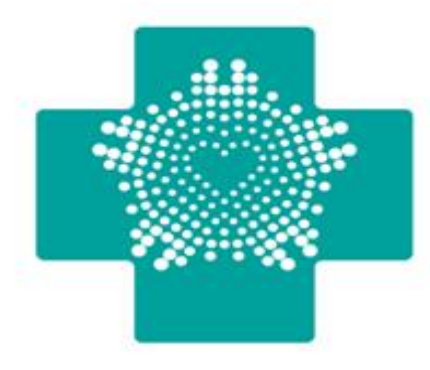

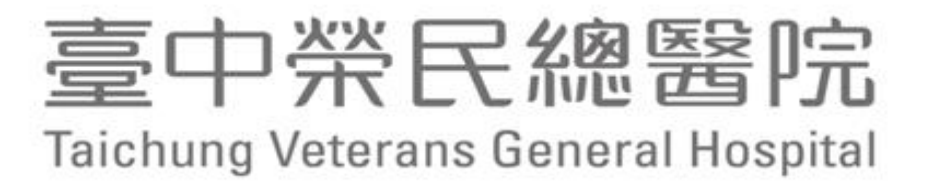

# 敬請指教

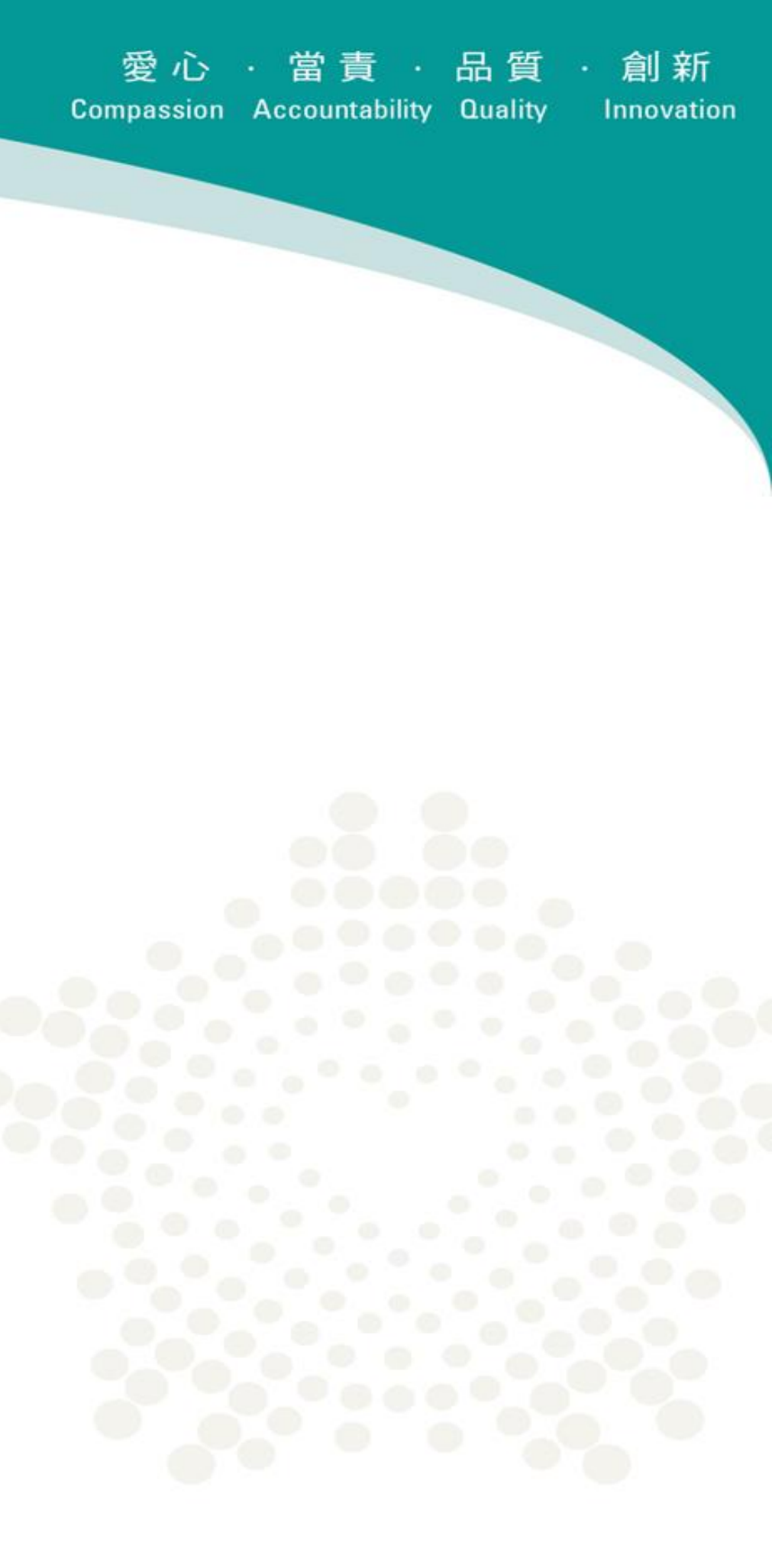